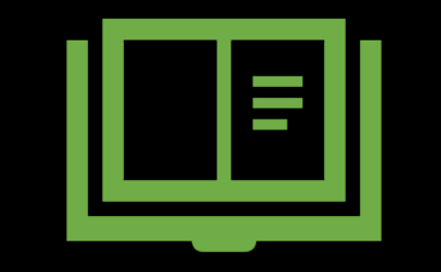

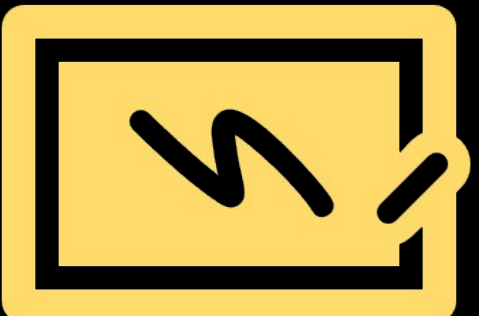

# entab

**Parent Help Desk** 

#### Accessing "Parent Portal" on Mobile Devices

Download the App from Playstore and Open App.

Type in the URL "**mjkpsdelhi.entab.info**" and Verify. Click on 'OK' and you will be directed to the School Page

Enter Login Credentials provided to you (User Name and Password) and login.

You will be able to access a plethora of Information with regards to your ward at your finger tips.

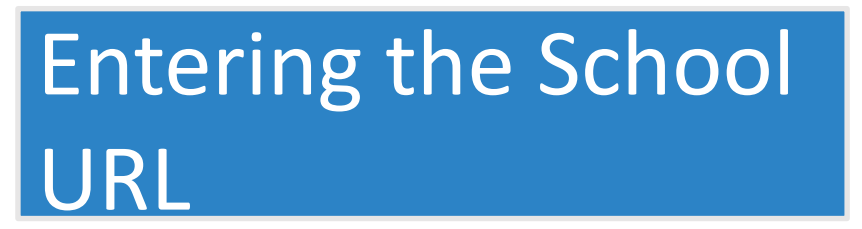

Once the App is opened, this Screen appears. Type in and enter the application **URL** mjkpsdelhi.entab.info and tap on "Verify"

Click OK on the next screen that follows.

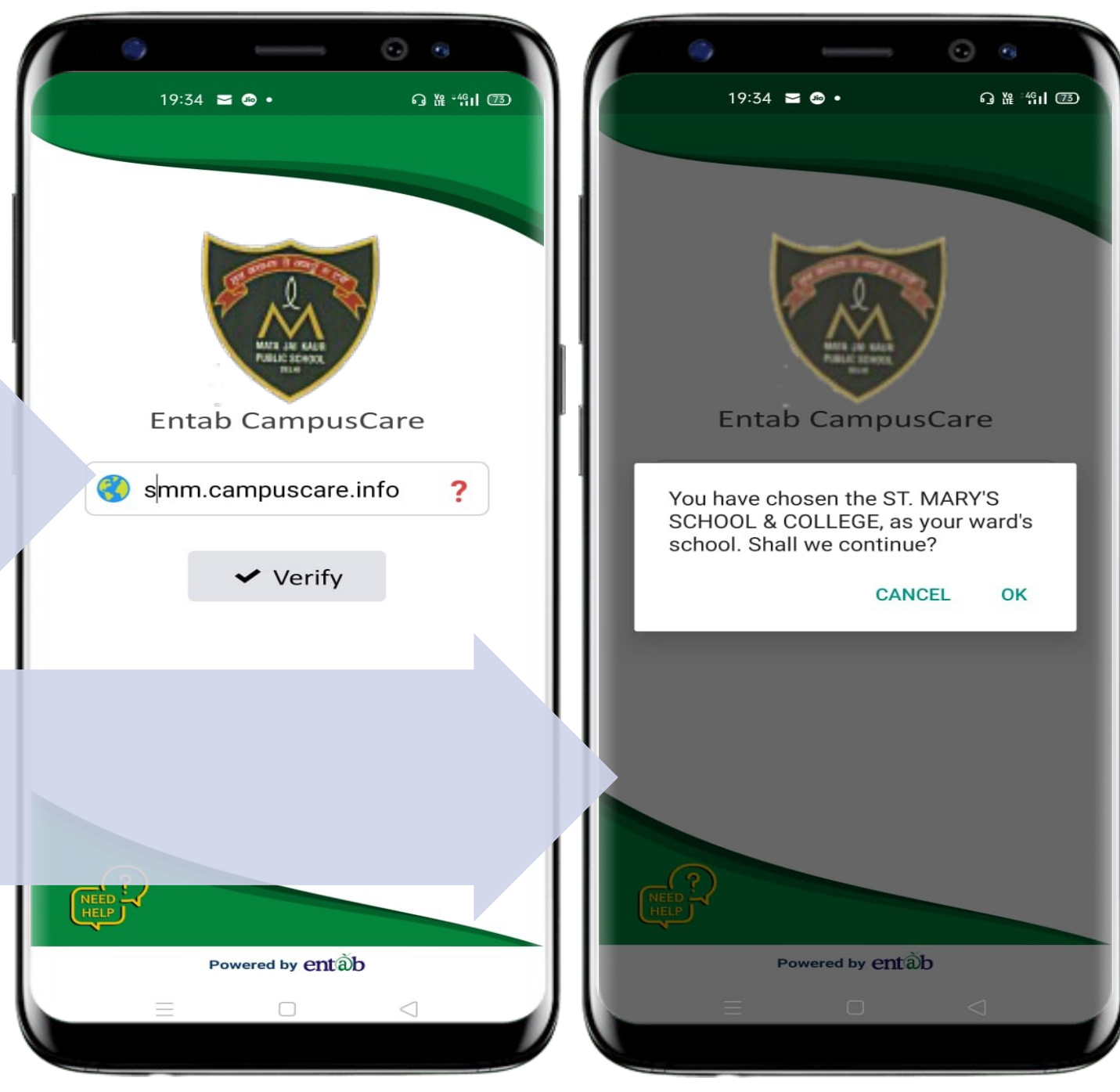

#### Sign in by using User credentials

Username and Password to be entered here and you will be able to access the various menus that the Mobile app has to offer.

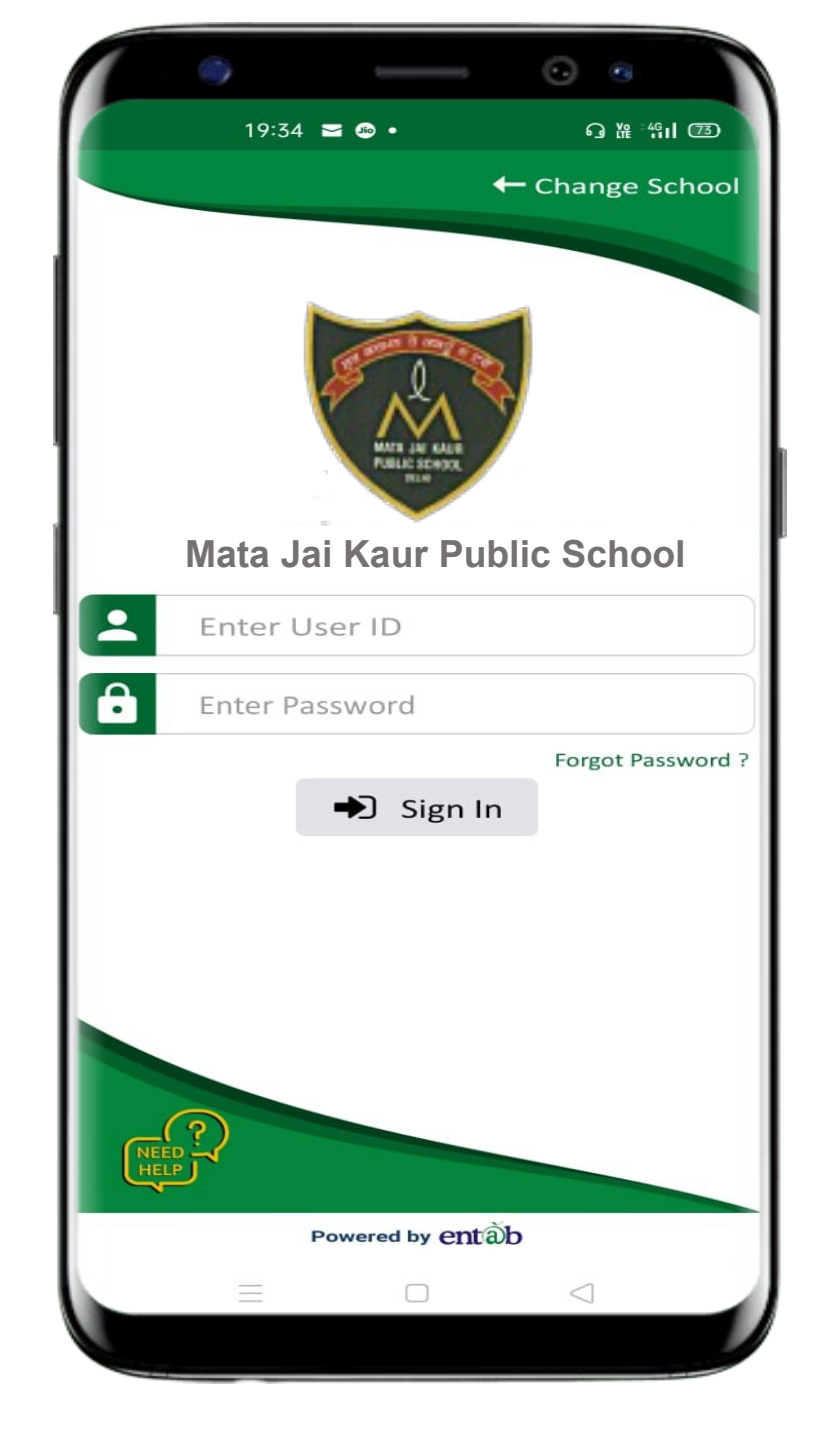

#### **Home Screen**

Logging in ...these are the first screens that appear. All the ICONS are displayed on these 02 screens.

10:17 •□• 💎 44% DEV PUNJABI 2019-20 🔻 Q 🌷 Search ₹<u>°</u> A+ . . . . . . . . 111111 Fee Paid Fee Due Exam Fee Fee Summary Payment Details Details Schedule 888 ..... <u>.....</u> Transport Attendance Birthdays Exam Leaves Report My Profile Messages SMS Circular My Notification History QA Project Activity My Diary Question /ork  $\bigcirc$ 3 ĺл) Assignment Library 

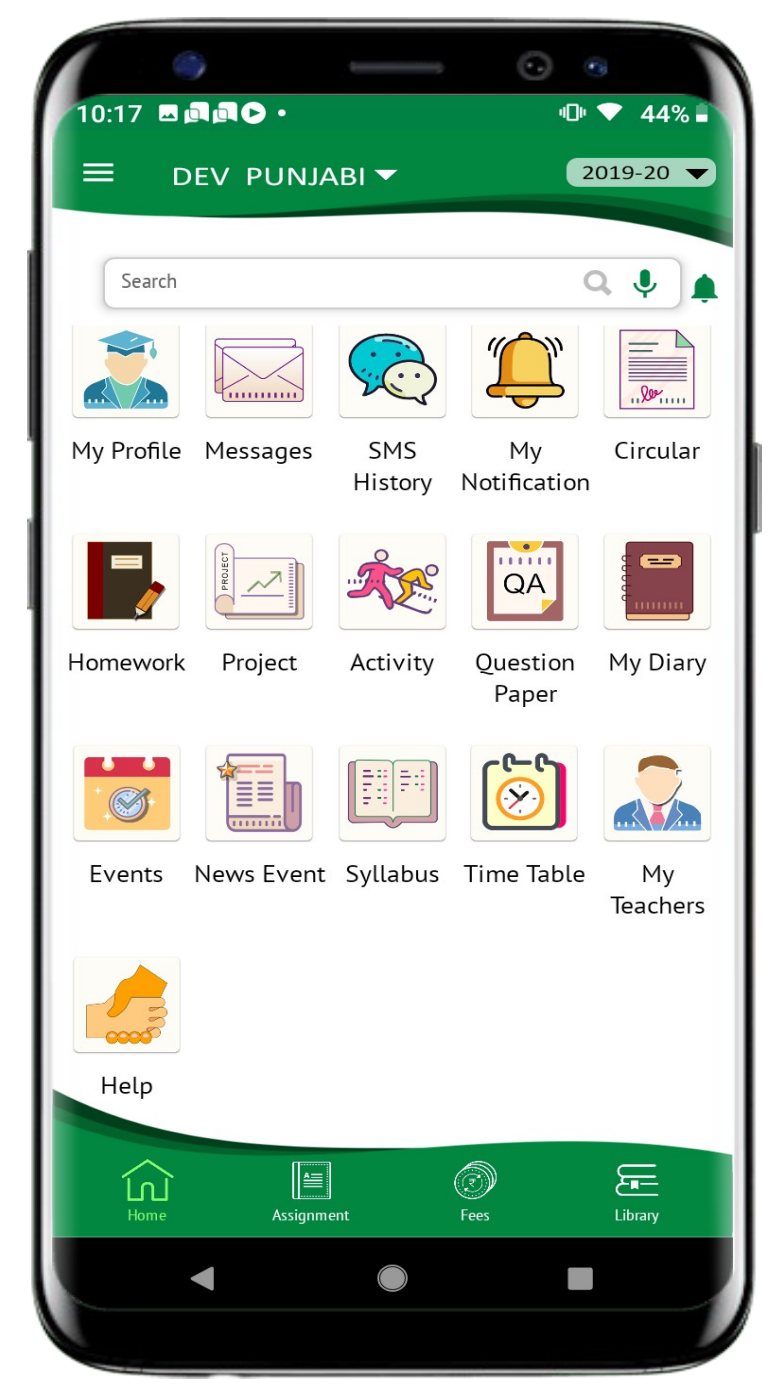

#### **Fees Details**

Fees Due, Fees Paid, Breakup of the Fees, Receipts all can be had from this section.

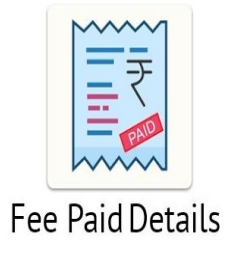

| Amount : 11601 Det |
|--------------------|
|                    |
| nstallment : JULY  |
| Amount : 9021 Det  |
| Installment : OCT  |
| Amount : 9021 Det  |
| Installment : JAN  |
| Amount : 9021 Det  |

entãb

|   | 6                          | ØĽ          | ₩ <b>1</b> <sup>LTE</sup> | <b>9</b> 8% | 6<br>6:04 a. | m. |
|---|----------------------------|-------------|---------------------------|-------------|--------------|----|
| 冷 | Ś                          | DUE         | DETAILS                   |             | (            | 3  |
| Π | Installment                | :           | APR                       |             | Ð            |    |
| L | Amount                     | :           | 11601                     |             | Details      |    |
|   | Installment                | :           | JULY                      |             |              | 1  |
| L | Head                       |             | Amo                       | ount        | ×            | I  |
|   | TUITION FE                 | ΞE          |                           | 7800        |              |    |
|   | ANNUAL FE                  | ES          |                           | 1290        |              | I  |
|   | DEVELOPMEN                 | T FEE       |                           | 1100        |              |    |
| ľ | ALMANAC, I.C/<br>CLASS PHO | ARD 8<br>TO | k                         | 90          |              |    |
|   | PTA                        |             |                           | 100         |              | I  |
|   | COMPUTER F                 | EES         |                           | 546         |              | I  |
| 5 | SMART CLASSI<br>FEES       | NOOF        | 1                         | 375         |              | I  |
| 4 | ACTIVITY CLUE              | FEE         | S                         | 300         |              |    |
|   |                            |             |                           |             |              |    |
|   |                            | e           | ntðb                      |             |              |    |
|   |                            |             |                           |             |              |    |

#### Fees Online Payment

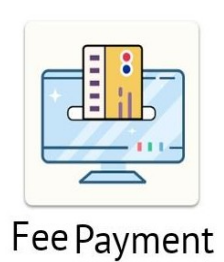

| <i>.</i>             |               |                 | (      |
|----------------------|---------------|-----------------|--------|
| allment Pay          | ment Detail   | Payment Gateway | Paym   |
| lect Installments To | Pay and Proce | ed              |        |
| A/c T                | ype Sch       | c •             |        |
|                      |               |                 |        |
| Installment          | Amount        | Amt+Fine        | Select |
| TERM I               | 2875          | 2875            |        |
| TERM II              | 4175          | 4175            |        |
| TERM III             | 3875          | 3875            |        |
| TERM IV              | 3875          | 3875            |        |
| Lata                 | Fac           |                 |        |
| Late                 | Fee           |                 | 0      |
| Re Admission         | Fee           |                 | 0      |
| Chq Bounce           | Fee           |                 | 0      |
| т                    | otal          |                 | 2875   |

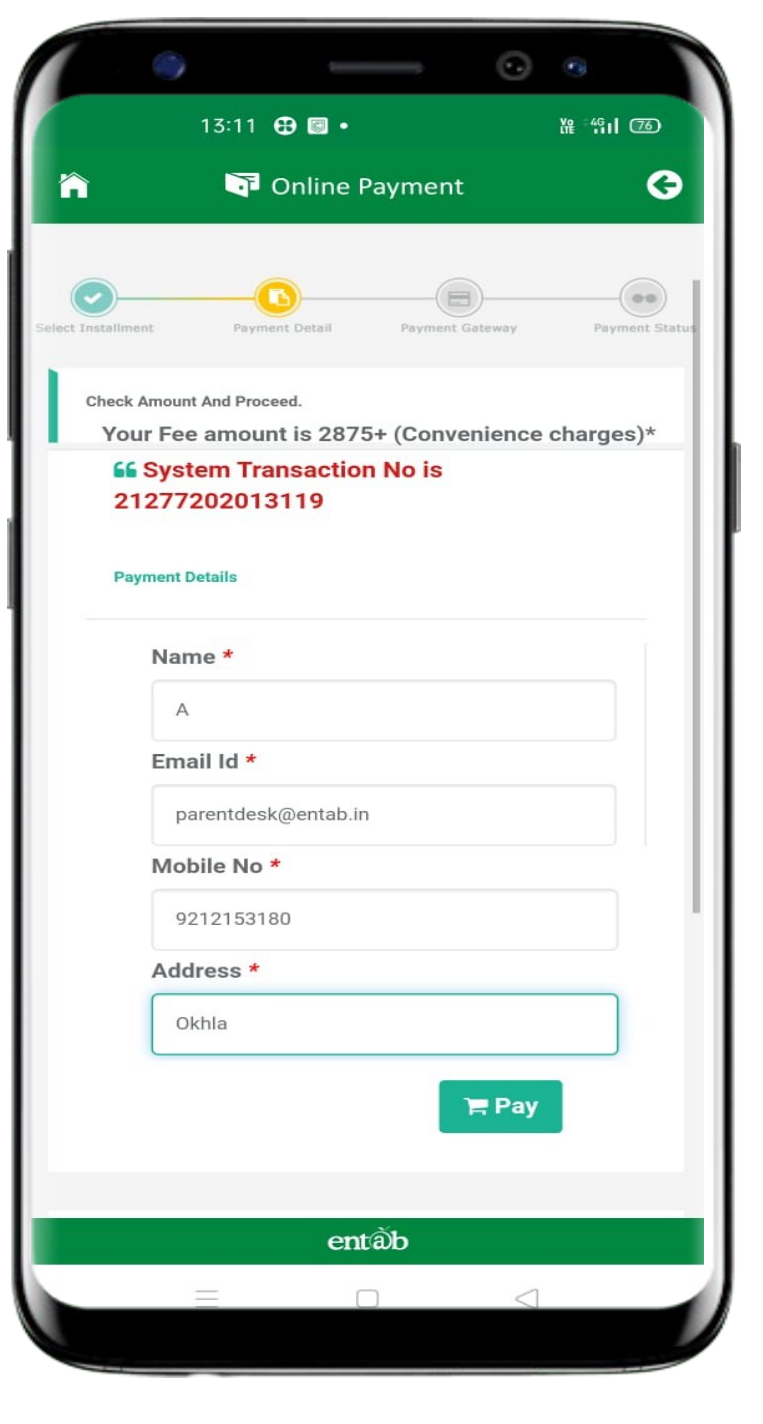

### Payment Gateway

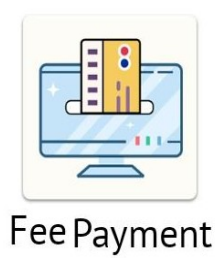

| 6       |                      | $\odot$         | •       |
|---------|----------------------|-----------------|---------|
| 13:     | 12 🤂 🖬 •             | 1               | 雒 缗山 75 |
|         | Online Paymer        | nt              | G       |
| Trar    | isaction Id :2127720 | 2013119         |         |
|         |                      |                 |         |
| Billing | Details              |                 |         |
| 92XX1   | XXX80                |                 |         |
| ן pXrXn | (dXXk@eXXXX)         | ΚXn             |         |
| Saved   | Cards Details        |                 |         |
| Credit  | Card                 |                 |         |
| Debit C | ard                  |                 |         |
| Debit C | ard with ATM         | 1 PIN           |         |
| Net Ba  | nking Details        |                 |         |
| UPI     |                      |                 |         |
|         | Pay Now              |                 |         |
|         | TayNow               |                 |         |
|         | Cancel               |                 |         |
|         | entãb                |                 |         |
| =       |                      | $\triangleleft$ |         |

| In the product of the product of the pr | 1 | -      |         | -                  |        | $\odot$         | ۲                    |     |
|----------------------------------------------------------------------------------------------------|---|--------|---------|--------------------|--------|-----------------|----------------------|-----|
| <ul> <li>Credit Card</li> <li>Credit Card Number</li> <li>01 2020 CVV / C</li> <li>Name On Card</li> <li>Bank Name</li> <li>Save card for future use </li> <li>Mobile Number</li> <li>Mobile Number</li> <li>Email Id</li> <li>Debit Card</li> <li>Debit Card with ATM PIN</li> <li>Net Banking Details</li> <li>UPI</li> </ul>                                                                                                    |   |        | 13:12   | ⊕ © •              |        |                 | 雅 <sup>-46</sup> 대 ( | 76) |
| Credit Card Number<br>① ① ② ② ② ○ CVV / C) ===<br>Name On Card<br>Bank Name<br>③ Save card for future use ②<br>③ Mobile Number<br>☑ Email Id<br>Debit Card<br>Debit Card with ATM PIN<br>Net Banking Details<br>UPI<br>Pay Now<br>ent ob                                                                                                    | ĥ |        | 7       | Online             | Paymen | t               |                      | G   |
| Credit Card Number   01 2020   CVV / Cì   mame On Card     Bank Name   Image: Save card for future use ?   Mobile Number   Mobile Number   Image: Save card for future use ?   Mobile Number   Image: Save card for future use ?   Mobile Number   Image: Save card for future use ?   Mobile Number   Image: Save card for future use ?   Mobile Number   Image: Save card for future use ?   Mobile Card   Debit Card with ATM PIN   Net Banking Details   UPI     Pay Now   Entable                                                                                                    |   | Cred   | lit Ca  | ard                |        |                 |                      |     |
| 01 2020 CVV / C'   Name On Card     Bank Name     Image: Save card for future use ?   Image: Mobile Number   Image: Mobile Number   Image: Save card for future use ?   Image: Mobile Number   Image: Save card for future use ?   Image: Save card for future use ? <th></th> <td>Credit</td> <td>Card</td> <td>Numb</td> <td>er</td> <td></td> <td></td> <td></td>                                                                                                    |   | Credit | Card    | Numb               | er     |                 |                      |     |
| Name On Card Bank Name Save card for future use  Save card for future use  Mobile Number Mobile Number Email Id Debit Card Debit Card with ATM PIN Net Banking Details UPI Pay Now ent                                                                                                    |   | 01     | •       | 2020               | • CV   | V / C)          |                      |     |
| Bank Name  Save card for future use  Mobile Number  Mobile Number  Email Id  Debit Card  Debit Card with ATM PIN  Net Banking Details  UPI  Pay Now ent  D                                                                                                    |   | Name   | On C    | ard                |        |                 |                      |     |
| <ul> <li>Save card for future use ?</li> <li>Mobile Number</li> <li>Email Id</li> <li>Debit Card</li> <li>Debit Card with ATM PIN</li> <li>Net Banking Details</li> <li>UPI</li> <li>Pay Now<br/>entãb</li> </ul>                                                                                                    |   | Bank N | lame    |                    |        |                 |                      | ] . |
| <ul> <li>Email Id</li> <li>Debit Card</li> <li>Debit Card with ATM PIN</li> <li>Net Banking Details</li> <li>UPI</li> <li>Pay Now</li> <li>entãb</li> <li>■</li> </ul>                                                                                                    |   | Save   | card fo | or future<br>umber | use 💡  |                 |                      |     |
| Debit Card<br>Debit Card with ATM PIN<br>Net Banking Details<br>UPI<br>Pay Now<br>entầb                                                                                                    |   | 🖂 Ema  | ail Id  |                    |        |                 |                      |     |
| Debit Card with ATM PIN Net Banking Details UPI Pay Now entàb                                                                                                    |   | Debi   | t Ca    | rd                 |        |                 |                      |     |
| Net Banking Details<br>UPI<br>Pay Now<br>entãb                                                                                                    |   | Debi   | t Ca    | rd wit             | h ATM  | PIN             |                      |     |
| UPI<br>Pay Now<br>entấb<br>Ξ □ <                                                                                                    |   | Net    | Bank    | king D             | etails |                 |                      |     |
| Pay Now<br>entâb<br>≡ □ <                                                                                                    |   | UPI    |         |                    |        |                 |                      |     |
| entãb<br>≡ □ ⊲                                                                                                    |   |        |         | Pay                | Now    |                 |                      |     |
|                                                                                                    |   |        |         | er                 | ntāb   |                 |                      |     |
|                                                                                                    |   |        | =       |                    |        | $\triangleleft$ |                      |     |

#### **Fees Paid Details**

| 0                          |           | •   | LTE 🞽 93% | 11:5- |
|----------------------------|-----------|-----|-----------|-------|
| Pa                         | aid Detai | ls  |           | G     |
| APR-JUNE                   |           |     | 05/04/2   | 019   |
| Receipt No                 | :         | 387 |           |       |
| Amount                     | 1         | 480 | 0         |       |
| Pay Mode                   | :         | Cas | n         |       |
|                            | 🖶 Pr      | int | Deta      | it    |
| JULY-SEP                   |           |     | 06/08/2   | 019   |
| Receipt No                 | :         | 389 | )         |       |
| Amount                     | :         | 546 | 0         |       |
| Pay Mode                   | :         | Cas | n         |       |
|                            | 🖶 Pr      | int | ➔ Deta    | il    |
| OCT-DEC-JAN-MAR            |           |     | 06/08/2   | 019   |
| Receipt No                 | :         | 390 | )         |       |
| Amount                     | :         | 960 | 0         |       |
| Pay Mode                   | ł         | Cas | n         |       |
|                            | 🖻 Pr      | int | Deta      | il    |
|                            | entãb     |     |           |       |
| $\triangleleft$ $\bigcirc$ |           |     | (+)       |       |
|                            |           |     |           |       |

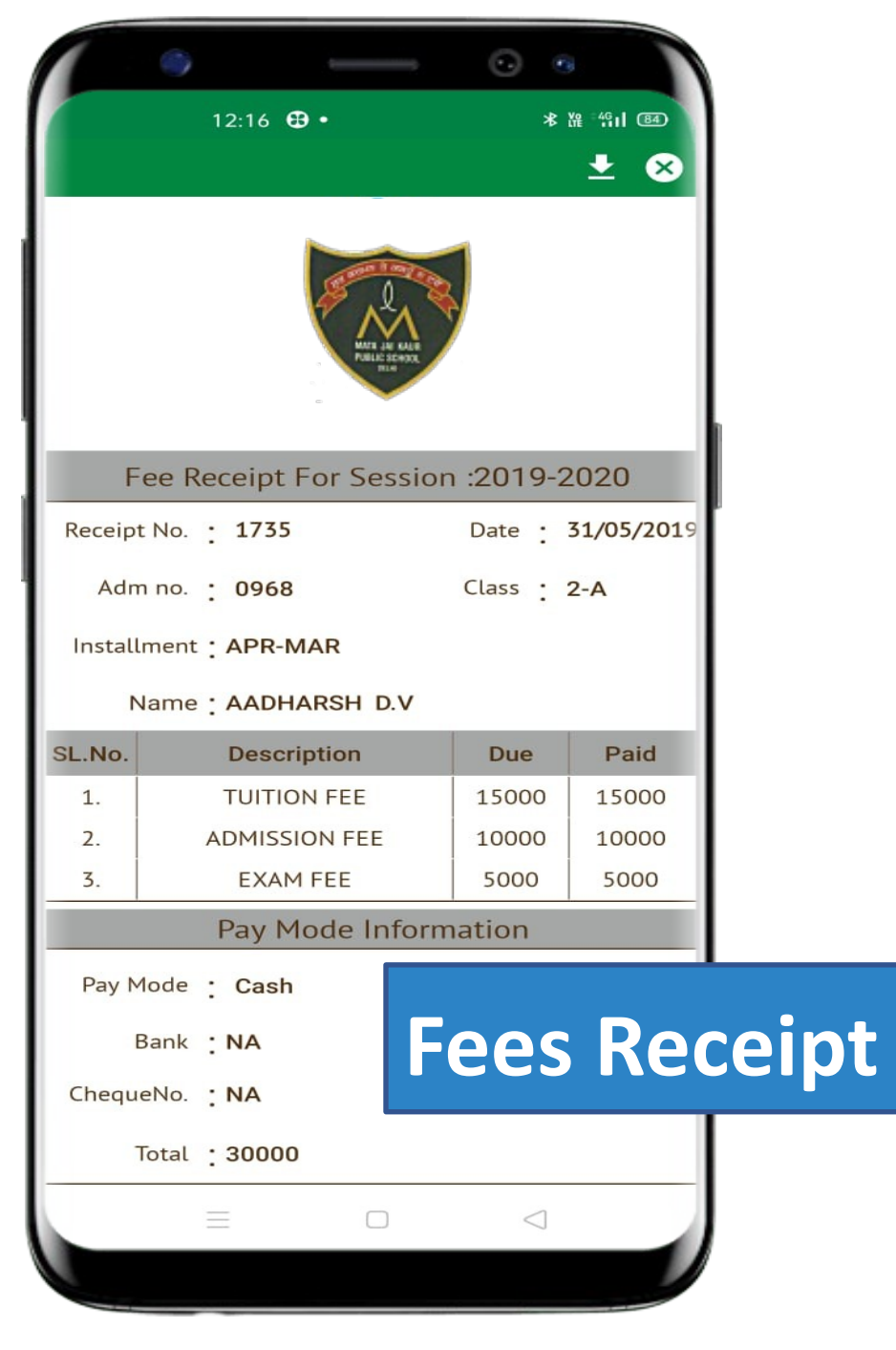

How to Register Query via Mobile app

Request all Parents to register there query via in app Need Help option as given in image ,than fill the required details , you will get the assistance call with in 24 working hours

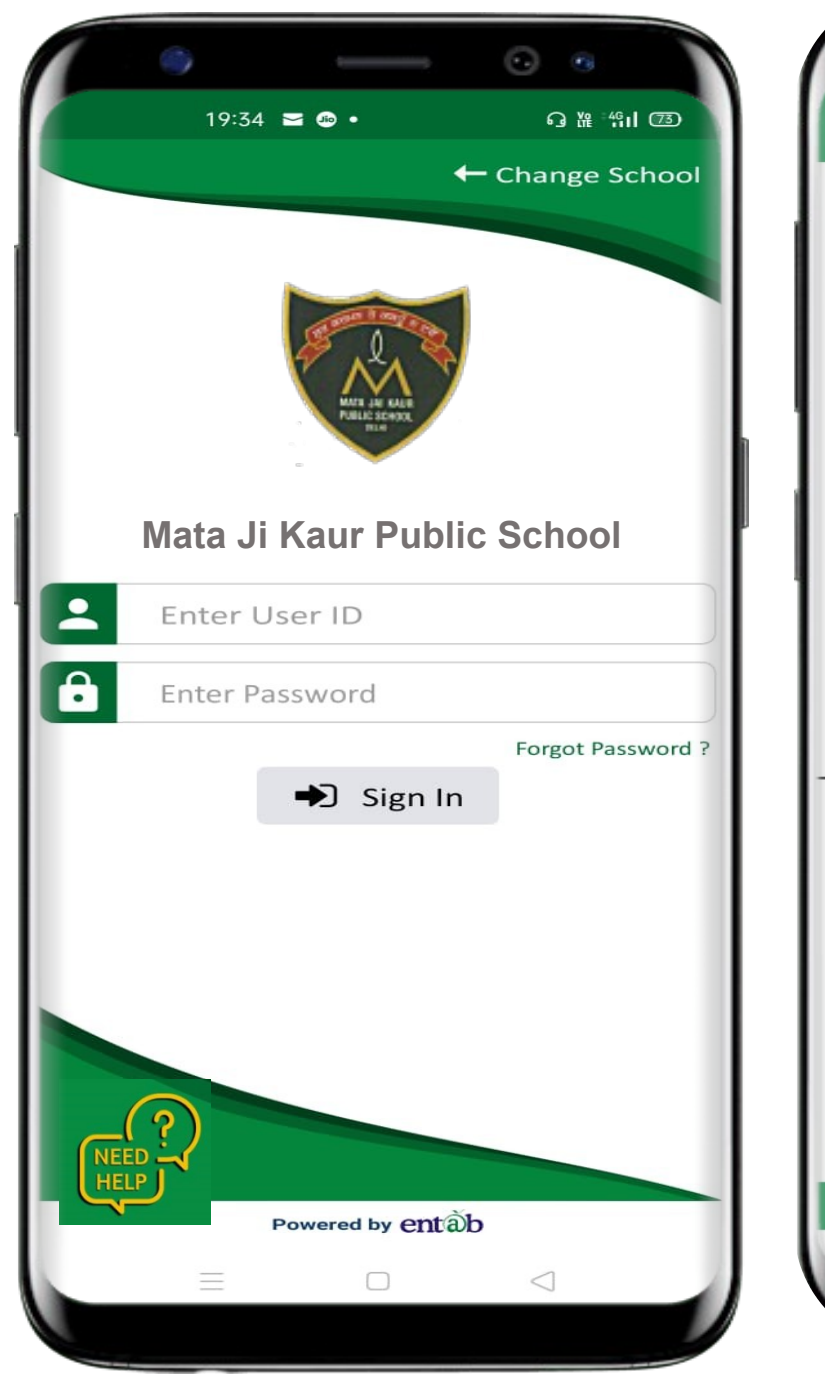

| *Enter  |                                                                                          |     |
|---------|------------------------------------------------------------------------------------------|-----|
| XVZCar  |                                                                                          |     |
| *Login  |                                                                                          |     |
| Login / | User ID                                                                                  |     |
| *Mobil  | e no                                                                                     |     |
| Conta   | zt No.                                                                                   |     |
| *Messa  | age                                                                                      |     |
| Type yo | our message here                                                                         |     |
|         | Submit                                                                                   | ers |
| • :     | <i>Submit</i><br>For More Information                                                    | ers |
|         | For More Information<br>+91-11-43193335<br>parentdesk@entab.in                           | ers |
|         | For More Information<br>+91-11-43193335<br>parentdesk@entab.in<br>www.entab.in           | ers |
|         | For More Information<br>+91-11-43193335<br>parentdesk@entab.in<br>www.entab.in           | ers |
|         | For More Information<br>+91-11-43193335<br>parentdesk@entab.in<br>www.entab.in           | ers |
|         | For More Information<br>+91-11-43193335<br>parentdesk@entab.in<br>www.entab.in           | ers |
|         | For More Information<br>+91-11-43193335<br>parentdesk@entab.in<br>www.entab.in           | ers |
|         | For More Information<br>+91-11-43193335<br>parentdesk@entab.in<br>www.entab.in           | ers |
|         | Submit<br>For More Information<br>+91-11-43193335<br>parentdesk@entab.in<br>www.entab.in | ers |
|         | Entăb                                                                                    | ers |

Accessing Parent Portal with your Unique User ID & Password

Access on Laptops / Desktops / Tablets

Access on Smartphones through Mobile Apps

- Android SmartPhone with Version5(Iollipop) & Higher
- IOS (Apple Phone) Any IPhone

#### Accessing "Parent Portal" on Desktop / Laptop

Open any Internet Browsers - Google Chrome / Internet Explorer/ Mozilla Firefox / Safari

> Type in the URL "**mjkpsdelhi.entab.info**" and Enter. You will be directed to the School Page

> > Enter Login Credentials provided to you (User Name and Password) and login.

> > > You will be able to access a plethora of Information with regards to your ward.

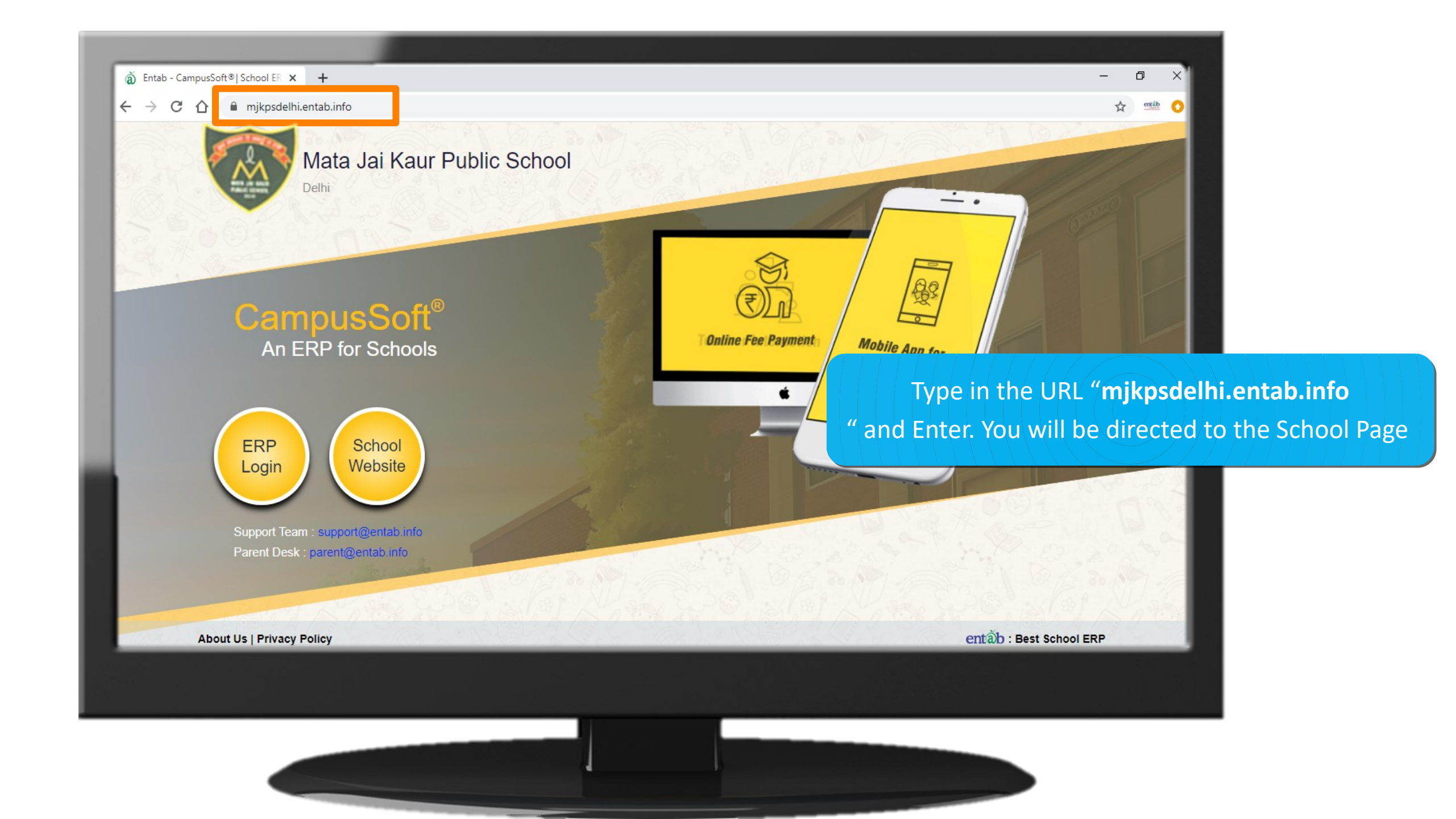

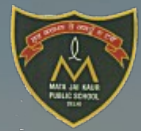

#### Mata Jai Kaur Public School

Delhi

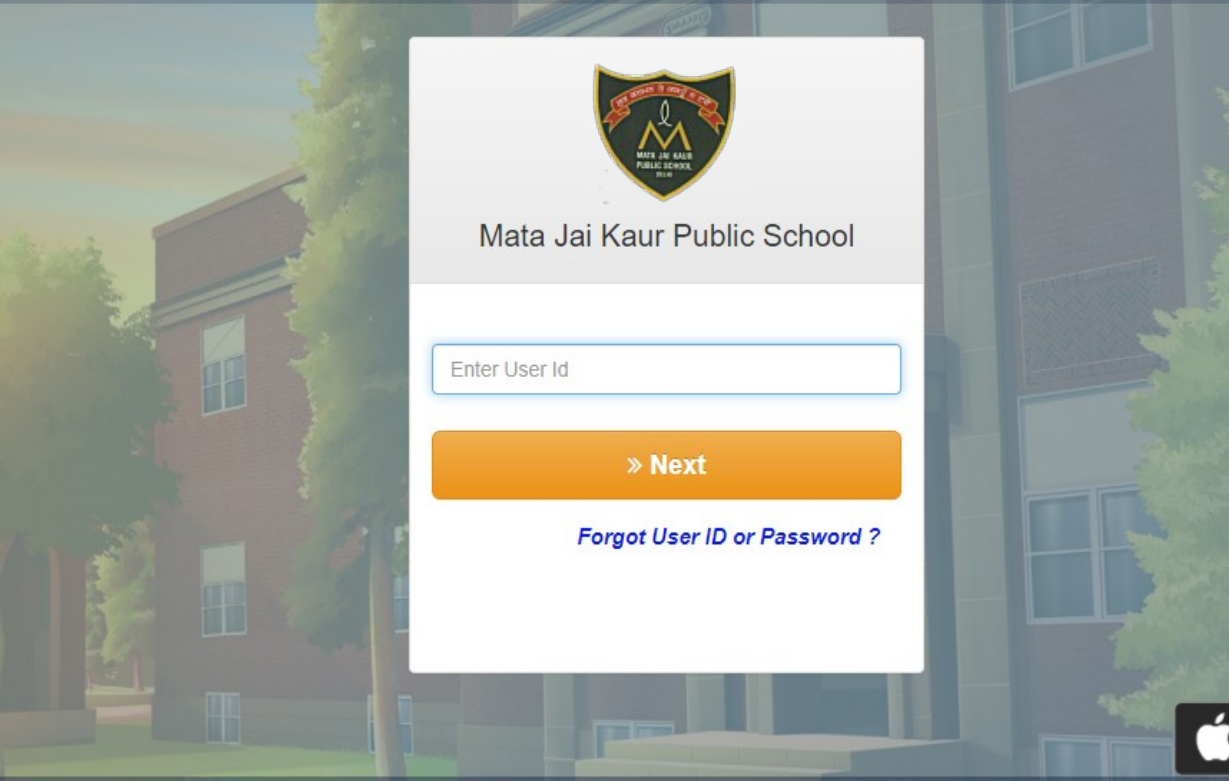

Enter Login Credentials provided to you (User Name and Password) and login.

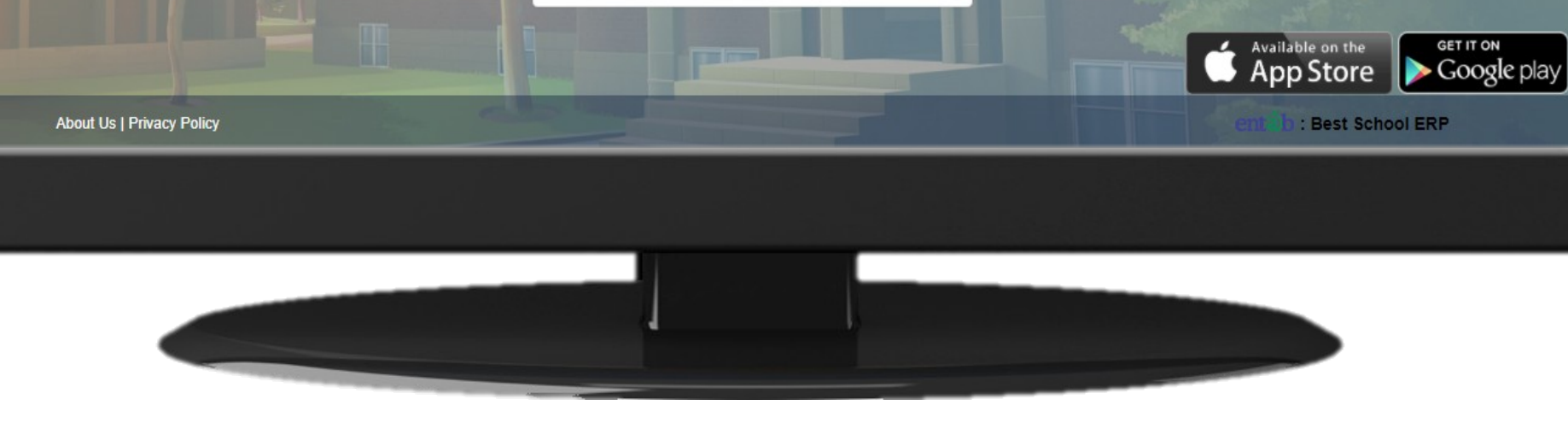

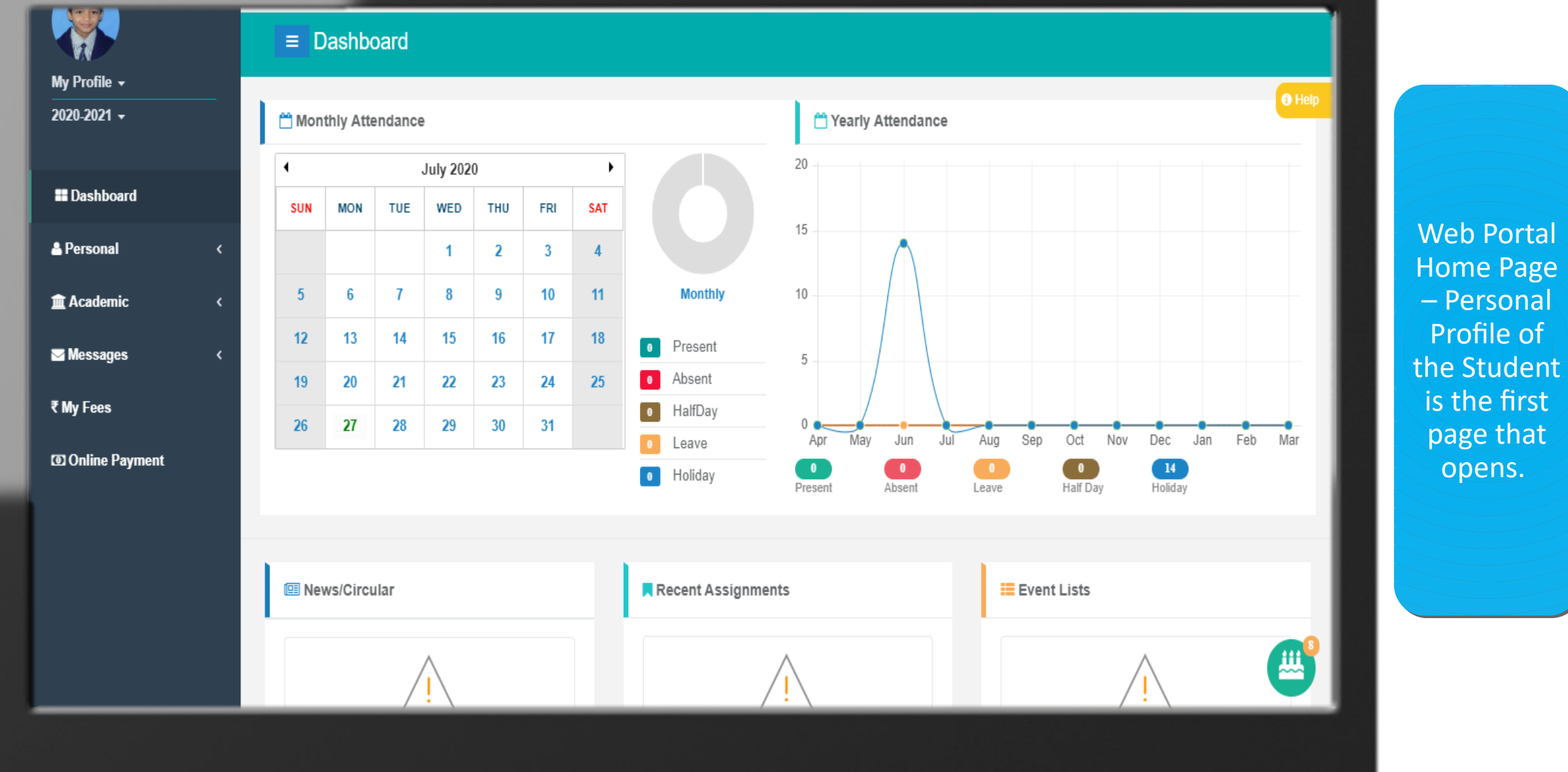

|            |   | Installment                            | Amount                | Daid | Fina/Exace     | Relance | Dog Slip |          |                              |         |   |
|------------|---|----------------------------------------|-----------------------|------|----------------|---------|----------|----------|------------------------------|---------|---|
| <b>.</b> . |   | Installment                            | Amount                | Paid | Fine/Excess    | Balance | Req-Slip | _        |                              |         | _ |
| Personal   | < | TERMI                                  | 2875                  | 2875 | 0              | 0       |          |          |                              |         |   |
| Academic   | < | TERM II                                | 4175                  | 0    | 0              | 4175    |          |          |                              |         |   |
| Моссалос   |   | TERM III                               | 3875                  | 0    | 0              | 3875    |          |          |                              | 4800.00 |   |
| incoougeo  |   | TERM IV                                | 3875                  | 0    | 0              | 3875    |          |          |                              | 2875.00 |   |
| My Fees    |   | Total                                  | 14800                 | 2875 | 0              | 11925   |          |          |                              | 1925.00 |   |
|            |   |                                        |                       |      |                |         |          |          |                              |         |   |
|            |   | My Payment                             |                       |      |                |         |          | ~        | My Pending                   |         |   |
|            |   | My Payment                             |                       |      |                |         |          | ^        | My Pending                   |         | • |
|            |   | My Payment<br>Recpt Date               | Installment           |      | Amount         | Receip  | t Print  | ^        | My Pending<br>Installment    | Pending |   |
|            |   | My Payment<br>Recpt Date<br>17/07/2020 | Installment<br>TERM I |      | Amount<br>2875 | Receip  | Print    | <u>^</u> | My Pending Installment Total | Pending | 0 |

- All ita ining fees be ved re.

| )20-2021 -     |                               | <u></u>          |                |                   |                                 |      |
|----------------|-------------------------------|------------------|----------------|-------------------|---------------------------------|------|
| Dashboard      | Sele                          | ect Installment  | Payment Detail | Payment Gateway   | Payment Status                  |      |
| Personal <     | Select installments To Pay an | d Proceed        |                |                   | Support                         |      |
| Academic <     |                               | A/c Type School  | Fee V          |                   | <b>℃+</b> 011-43193333 (Dial-5) |      |
| Messages <     | AADHISHANKAR                  |                  |                |                   |                                 |      |
| ly Fees        | Installment                   | Amount           | Amt+Fine       | Select            | Timing: 08:00am to 08:00pm      | Fee  |
| Online Payment | TERM II                       | 4175             | 4175           |                   |                                 | Onl  |
|                | TERM III                      | 3875             | 3875           |                   | Terms and Conditions            | Paym |
|                | TERM IV                       | 3875             | 3875           |                   |                                 |      |
|                |                               |                  |                |                   |                                 |      |
|                |                               | Late Fee         |                | Late Fee          |                                 |      |
|                |                               | Re Admission Fee |                | Re Admission Fee  |                                 |      |
|                |                               | Chq Bounce Fee   |                | Cheque Bounce Fee |                                 |      |
|                |                               | Total            |                | Amount            |                                 |      |
|                |                               | Pro              | ceed           |                   |                                 |      |
|                |                               |                  |                |                   |                                 |      |
|                |                               |                  |                |                   |                                 |      |
|                |                               |                  |                |                   |                                 |      |
|                |                               | 1                |                |                   |                                 |      |

|                     |   | Online Payment                                                                |                                                   |
|---------------------|---|-------------------------------------------------------------------------------|---------------------------------------------------|
| My Profile 👻        |   |                                                                               |                                                   |
| 2020-2021 🗸         |   |                                                                               |                                                   |
| Dashboard           |   | Select Installment Payment Detail Payment Gateway Pay                         | yment Status                                      |
| 🛓 Personal          | < | Check Amount And Proceed. Your Fee amount is Rs.4175 + (Convenience charges)* | Support                                           |
| 🏛 Academic          | < | 66 System Transaction No is 23277202014209                                    |                                                   |
| <b>™</b> Messages   | < | Payment Details                                                               | <b>C+011-43193333 (Dial-5)</b>                    |
| ₹ My Fees           |   | Name * Mobile No *                                                            | Please contact with us if you have any questions. |
| ত্যে Online Payment |   | A 9539427206                                                                  | Timing: 08:00am to 08:00pm                        |
|                     |   | Email Id * Address *                                                          |                                                   |
|                     |   | parent@entab.info Okhla                                                       | Terms and Conditions                              |
|                     |   | <b>⊨</b> Pay ★ Cancel                                                         |                                                   |
|                     |   |                                                                               | <b></b>                                           |
|                     |   | CampusCare® Application                                                       | About Us   Privacy                                |
|                     |   |                                                                               |                                                   |
|                     |   |                                                                               |                                                   |
|                     |   |                                                                               |                                                   |
|                     |   |                                                                               |                                                   |
|                     |   |                                                                               |                                                   |

Fees – Online

Payment

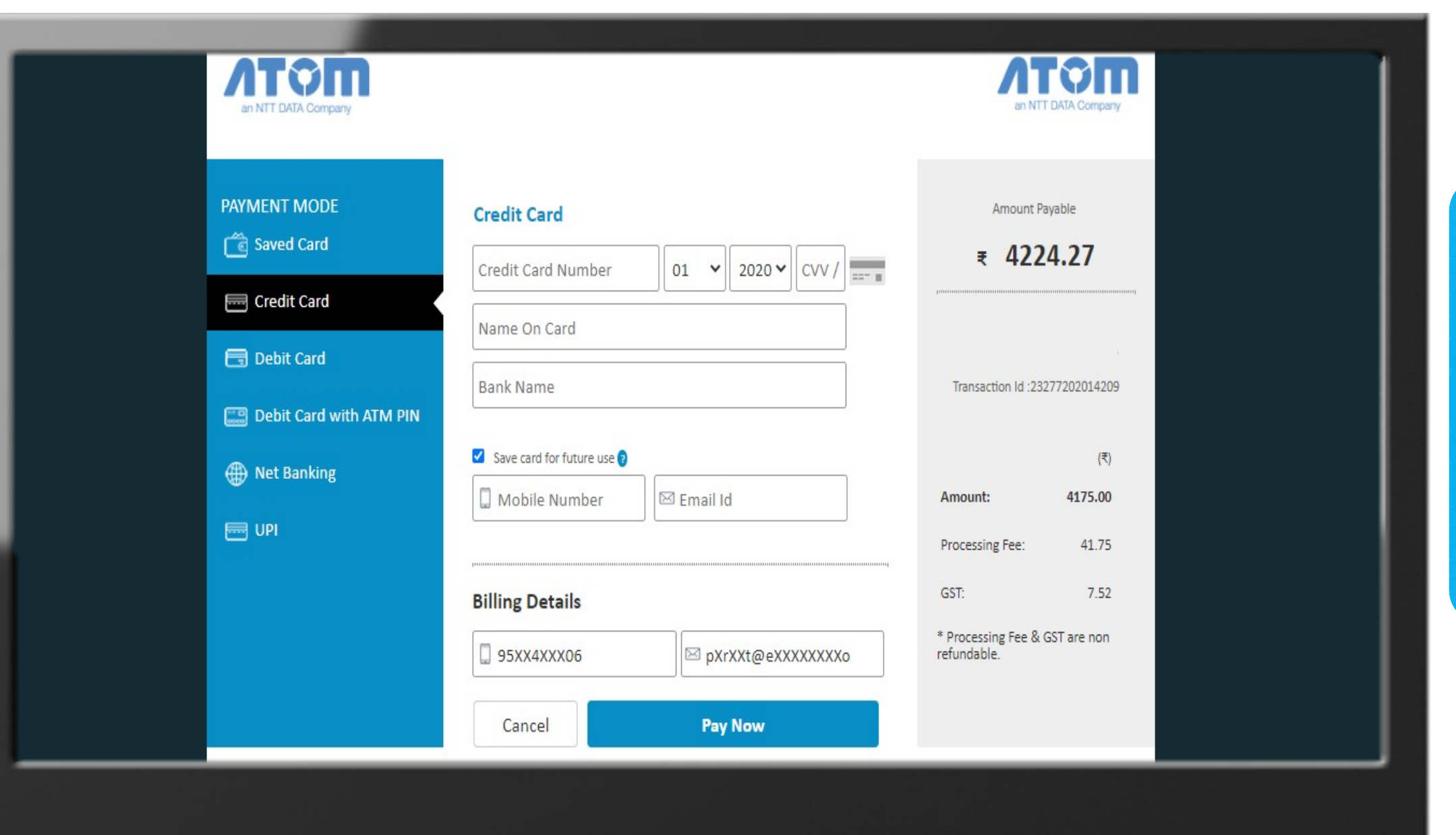

#### Fees – Online Payment

#### Help Desk -Entab

Request all Parents to Note down and save this No to your Contacts. This will help in clearing all your doubts regarding the use of this "Mobile Apps"

**Note** \* During lockdown period land line numbers are not in service

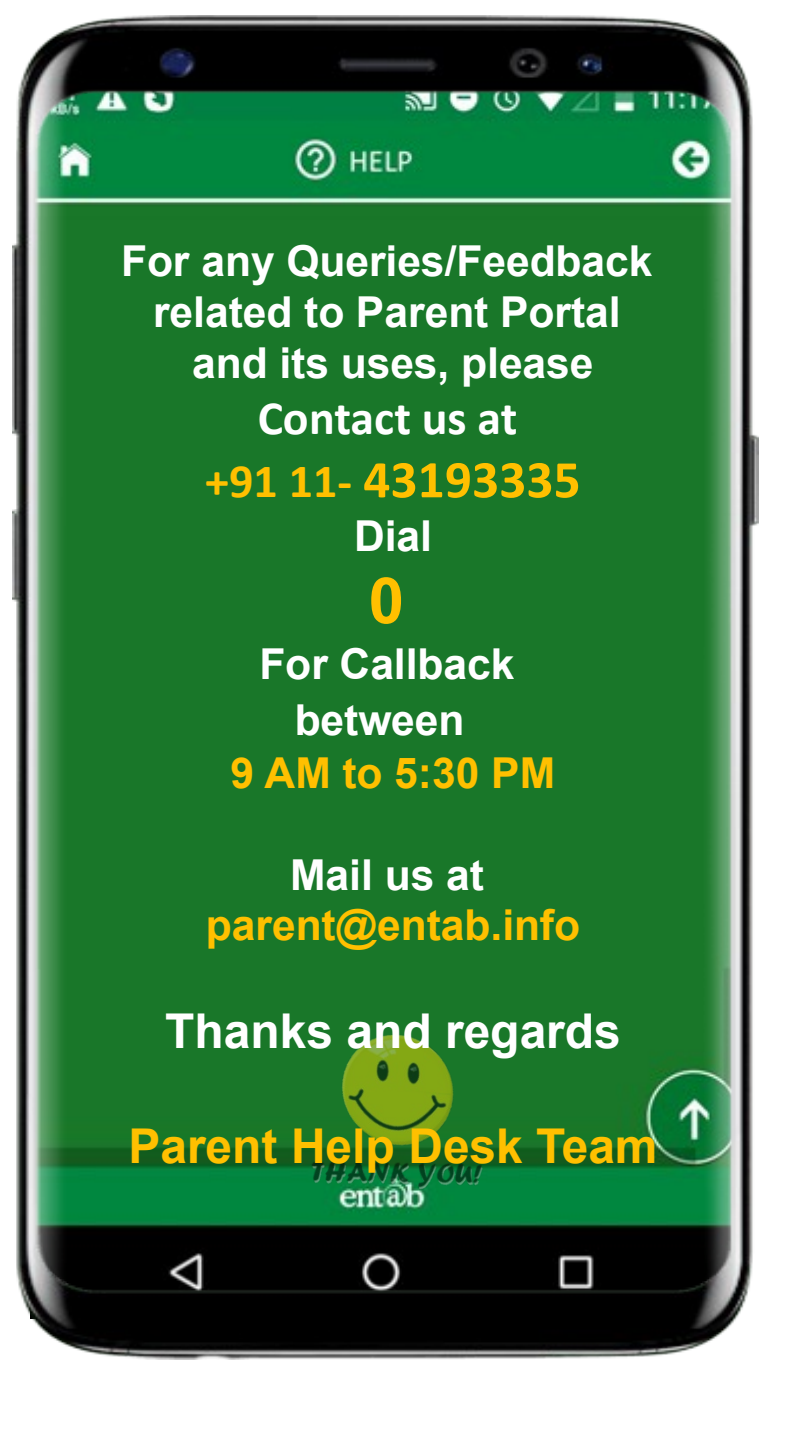

## THANK YOU....

# **PARENT'S HELPDESK:**

# parent@entab.in